# **TFM-560X**

#### Guia Rápido de Instalação Rápida Modem

Version 07.07.2006

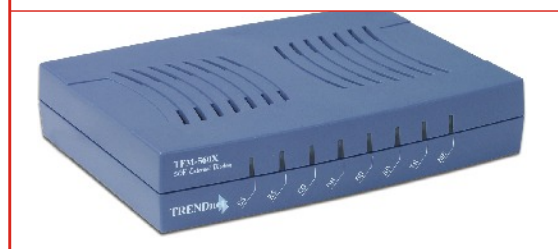

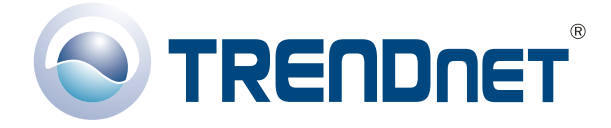

Copyright ©2007. All Rights Reserved. TRENDware International, Inc.

## **Table of Contents**

| Español                            | 1  |
|------------------------------------|----|
| 1. Preparación para la instalación | 1  |
| 2. Detalles del producto           | 2  |
| 3. Instalación del Hardware        | 3  |
| 4. Instalación del controlador     | 4  |
| 5. Añadir una nueva conexión       | 14 |
| Troubleshooting                    | 22 |

# Español QIG 1. Preparación para la instalación

### Contenidos del paquete

Verifique que su caja contiene todo lo que incluimos en ella:

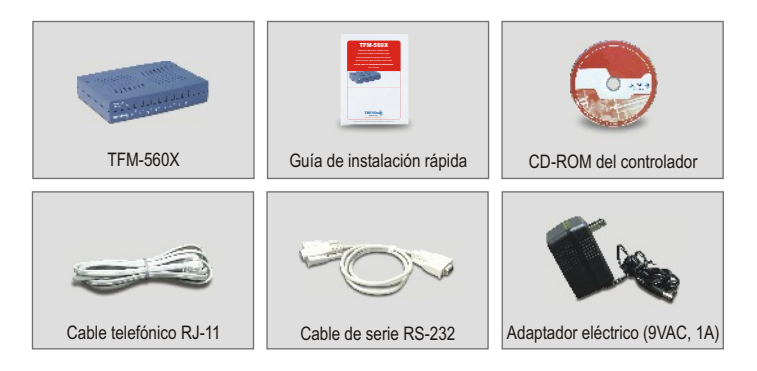

#### Requisitos mínimos del sistema

- a. Un procesador Pentium de 166Mhz o superior con al menos 16 MB de RAM
- b. Puerto COM RS-232.
- c. Windows XP, 2000, ME ó 98SE

## 2. Detalles del producto

El TFM-560X cuenta con un conmutador de encendido/apagado, un conector de adaptador de alimentación, un puerto RS-232 que se conecta a su PC, un puerto de LÍNEA que se conecta a Internet, y un puerto TELEFÓNICO que se conecta a un teléfono analógico.

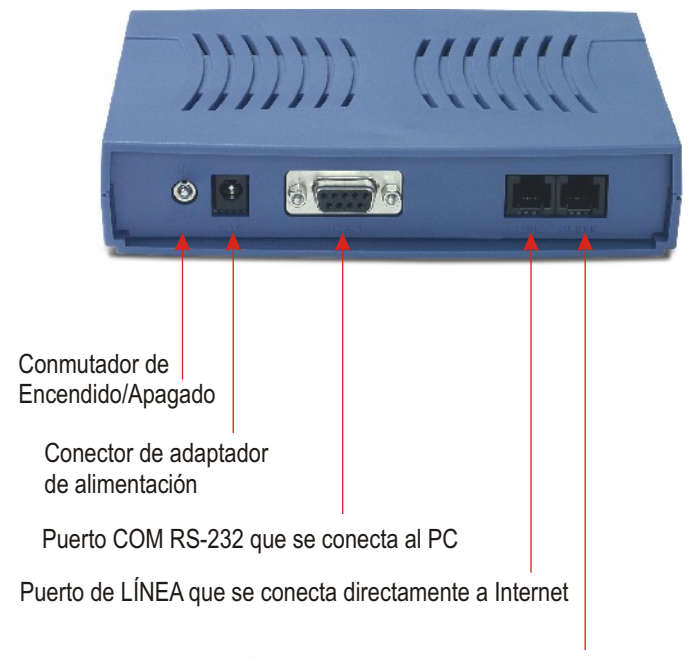

Puerto TELEFÓNICO que se conecta al teléfono analógico

## 3. Instalación del Hardware

- a. Conecte la parte hembra del cable RS-232 al puerto COM del PC. Conecte la parte macho del cable RS-232 al puerto RS-232 del TFM-560X.
- b. Conecte una parte del cable telefónico al puerto de LÍNEA del TFM-560X. Conecte la otra parte del cable de teléfono a la toma telefónica.
- c. Conecte el adaptador de alimentación al puerto AC9V del TFM-560X. Conecte el adaptador de alimentación a una toma de corriente o protector de sobretensión.
- d. Encienda el TFM-560X.
- e. (Opcional) Conecte una parte del cable telefónico al puerto de TELÉFONO del TFM-560X. Conecte la otra parte del cable de teléfono al teléfono analógico.

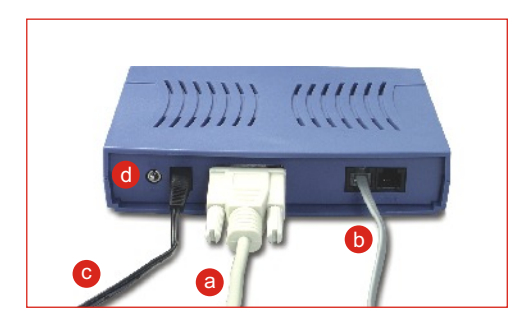

## 4. Instalación del controlador

#### Para Windows XP

Tras completar la instalación del hardware del Módem, le aparecerá **Found New Hardware Wizard** (Asistente para nuevo hardware encontrado). Inserte el controlador de CD-ROM en su unidad de CD-ROM.

a. Haga clic en Install the software automatically (Instalar el software automáticamente) (Recomendado). Haga clic en Next (Siguiente).

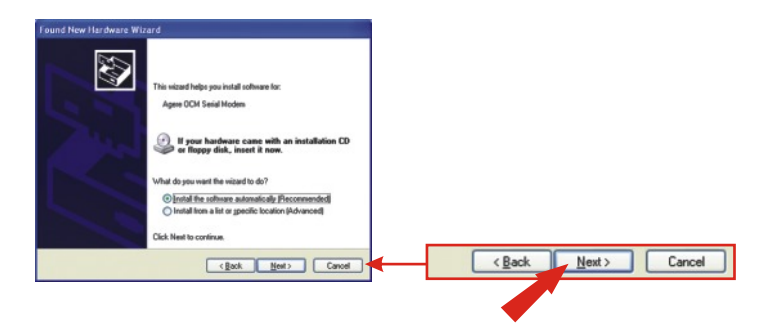

b. Seleccione e:\drivers\ocms\_xp.inf debajo de Location (Ubicación) y luego pulse Next (Siguiente).

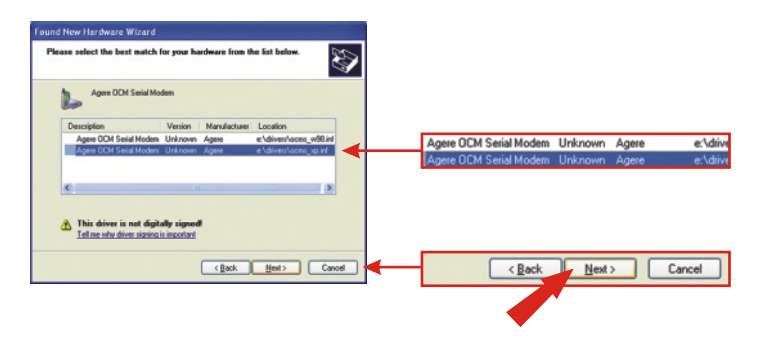

**NOTA:** El TFM-560X de TRENDnet ha sido evaluado en su totalidad para su compatibilidad con los sistemas operativos de Windows y ha sido aprobado para su funcionalidad. Para Windows XP, un mensaje le recordará que "not passed Windows Logo testing" (no ha pasado la prueba de logotipo de Windows). Haga clic en Continue Anyway (Continuar de todas formas).

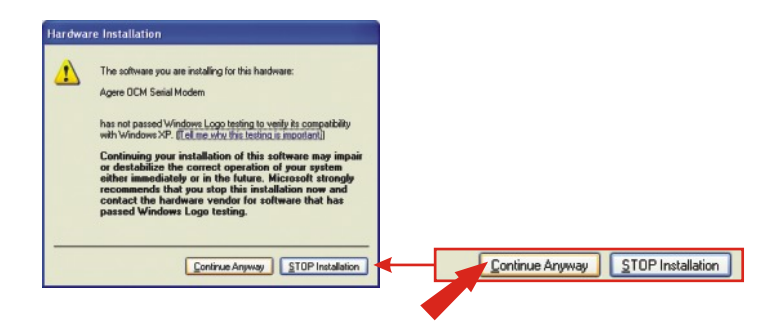

c. Haga clic en Finish (Finalizar).

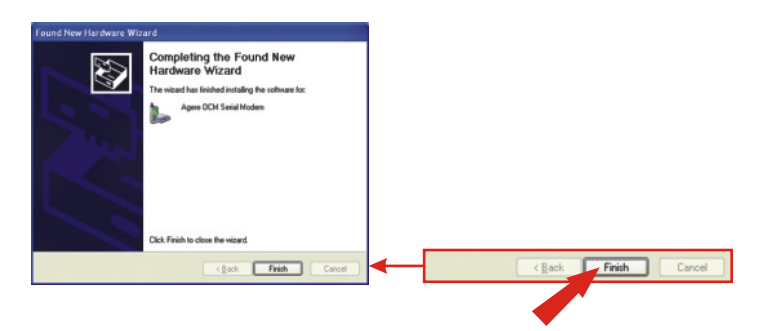

### Para Windows 2000

Tras completar la instalación del hardware del Módem, le aparecerá **Found New Hardware Wizard** (Asistente para nuevo hardware encontrado). Inserte el controlador de CD-ROM en su unidad de CD-ROM.

a. Haga clic en Next (Siguiente).

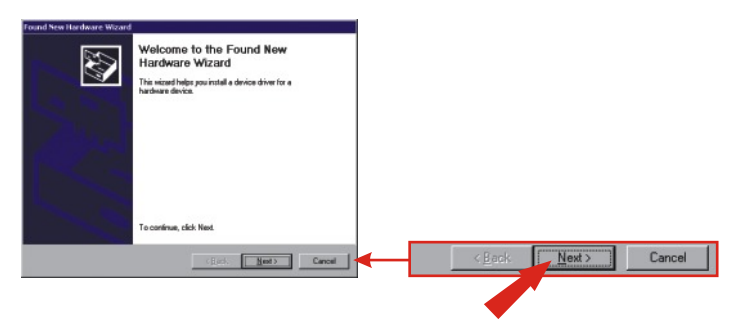

b. Haga clic en Search for a suitable driver for my device (Buscar un controlador apropiado para mi dispositivo) (recomendado).
Haga clic en Next (Siguiente).

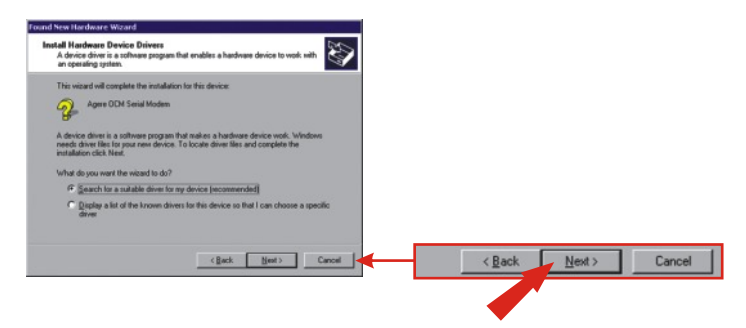

c. Haga clic en CD-ROM y luego pulse Next (Siguiente).

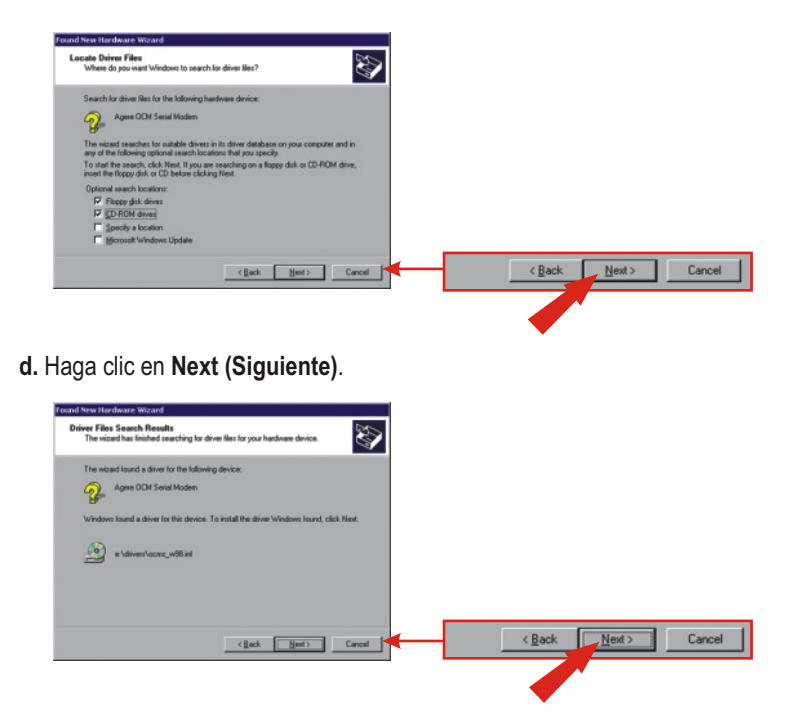

**NOTA:** El TFM-560X de TRENDnet ha sido evaluado en su totalidad para su compatibilidad con los sistemas operativos de Windows y ha sido aprobado para su funcionalidad. Para Windows 2000, un mensaje le recordará que "not passed Windows Logo testing" (no ha pasado la prueba de logotipo de Windows). Haga clic en **Yes (Sí)**.

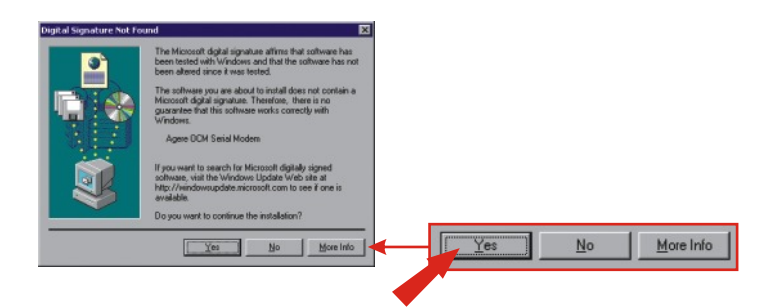

e. Haga clic en Finish (Finalizar).

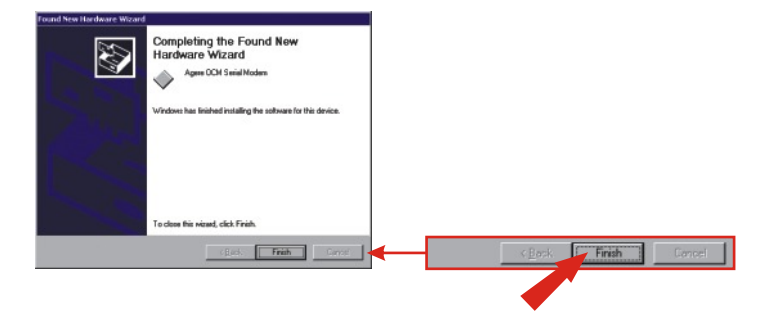

#### Para Windows ME

Tras completar la instalación del hardware del Módem, le aparecerá Add New Hardware Wizard (Asistente para añadir nuevo hardware). Inserte el controlador de CD-ROM en su unidad de CD-ROM.

a. Haga clic en Install the software automatically (Instalar el software automáticamente) (Recomendado). Haga clic en Next (Siguiente).

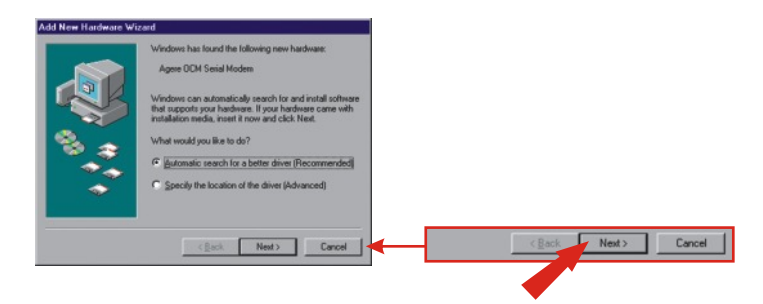

b. Haga clic en OK.

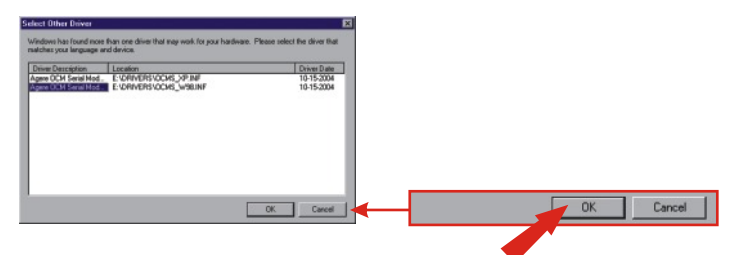

c. Haga clic en Finish (Finalizar).

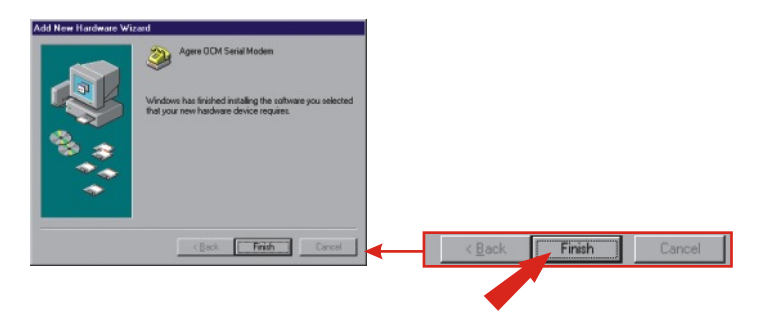

d. Haga clic en Install the software automatically (Instalar el software automáticamente) (Recomendado). Haga clic en Next (Siguiente).

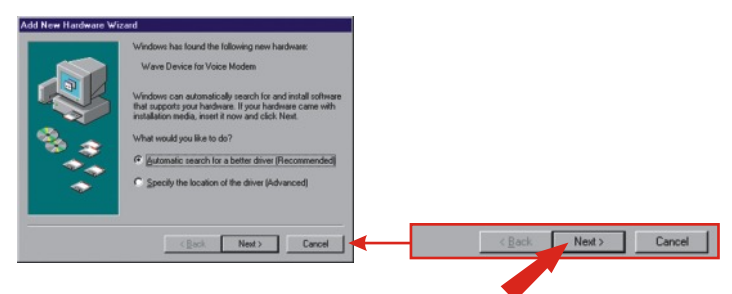

e. Haga clic en Finish (Finalizar).

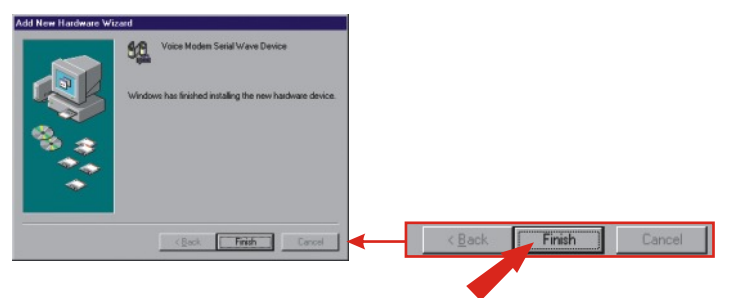

## Para Windows 98SE

Tras completar la instalación del hardware del Módem, le aparecerá **Add New Hardware Wizard** (Asistente para añadir nuevo hardware). Inserte el controlador de CD-ROM en su unidad de CD-ROM.

a. Haga clic en Next (Siguiente).

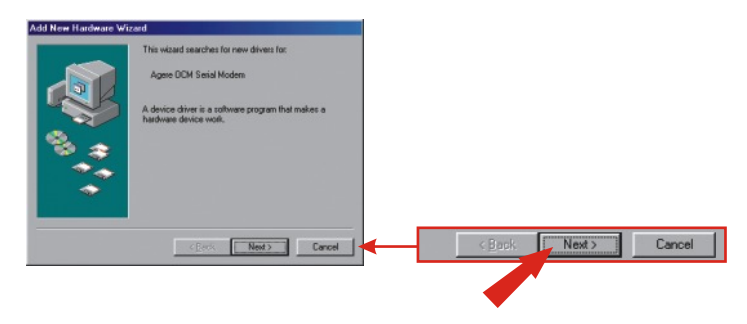

**b.** Haga clic en **Search for the best driver for your device** (Buscar el mejor controlador para su dispositivo). (Recomendado)

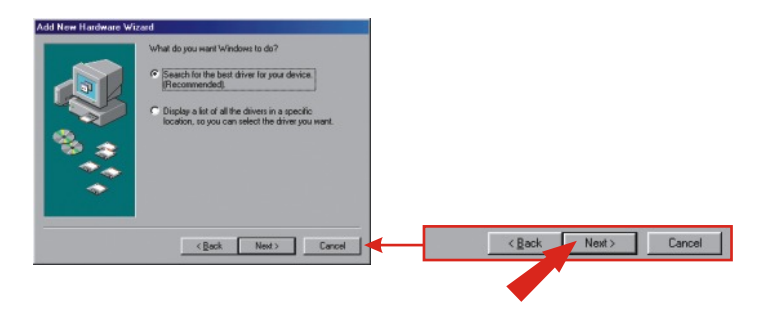

c. Haga clic en Specify a location (Especificar una ubicación): Escriba
E:\Drivers en la casilla de texto. Si su unidad de CD-ROM utiliza una letra diferente de E, entonces utilice una letra diferente (e.j. D:\Drivers). Haga clic en Next (Siguiente).

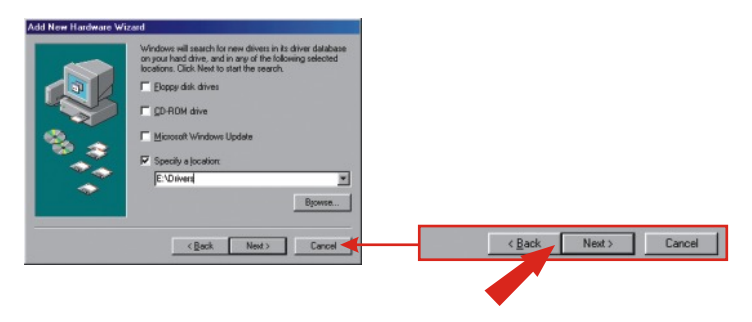

d. Haga clic en Next (Siguiente).

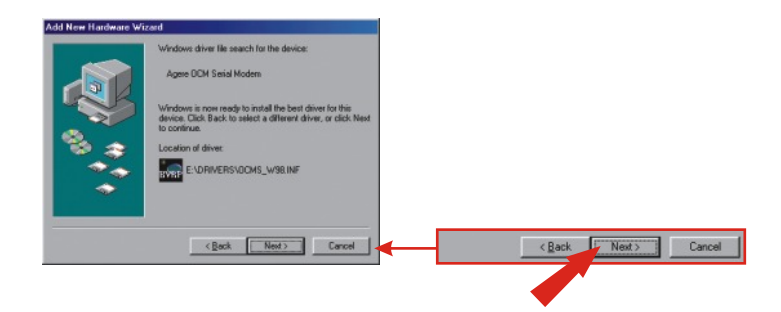

e. Haga clic en Finish (Finalizar).

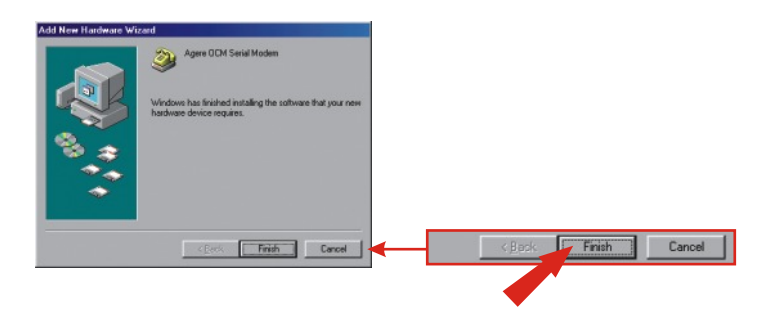

f. Repita los pasos 1-5 para instalar el **Wave Device for Voice Modem** (Dispositivo de onda para el módem de voz)

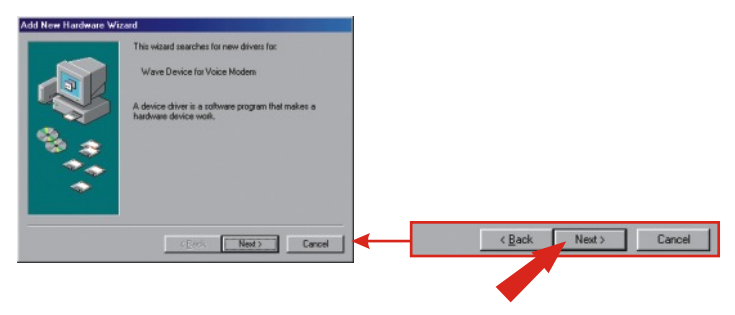

## 5. Añadir una nueva conexión

### Para Windows XP

- **a.** Vaya a Panel de Control y haga doble clic en **Network Connections** (Conexiones de red).
- b. Haga clic en Create a new connection (Crear una nueva conexión).

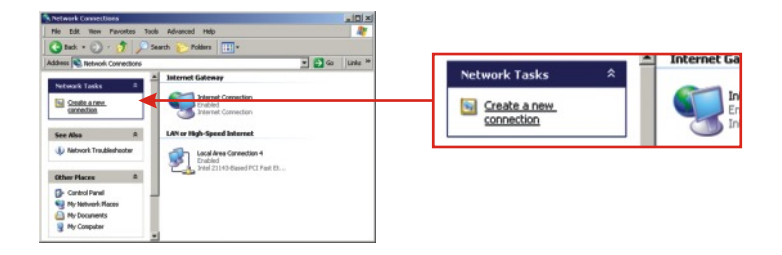

- c. Le aparecerá el "New Connection Wizard" (Asistente para añadir una nueva conexión). Haga clic en Next (Siguiente).
- **d.** Seleccione "Connect to the Internet" (Conectar a Internet) y luego haga clic en **Next** (Siguiente).
- e. Seleccione "Set up my connection manually" (Establecer mi conexión manualmente) y luego haga clic en Next (Siguiente)
- f. Seleccione "Connect using a dial-up modem" (Conectar a través de un módem de acceso telefónico) y luego haga clic en Next (Siguiente).
- g. Escriba un nombre y luego haga clic en Next (Siguiente).

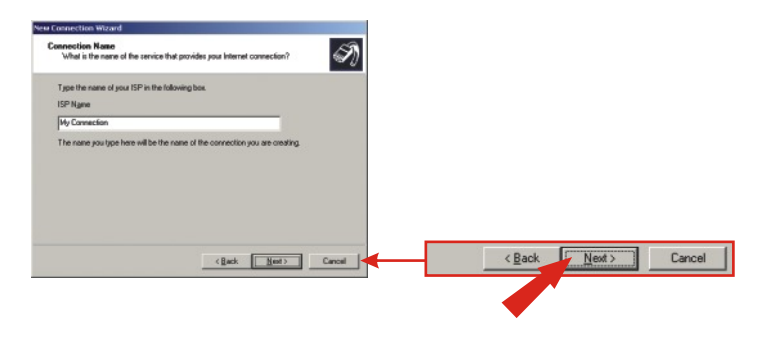

h. Escriba la información apropiada y luego haga clic en Next (Siguiente).

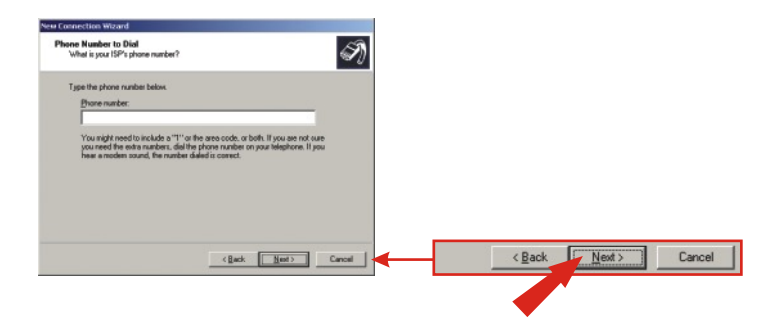

i. Escriba la información requerida y luego haga clic en Next (Siguiente).

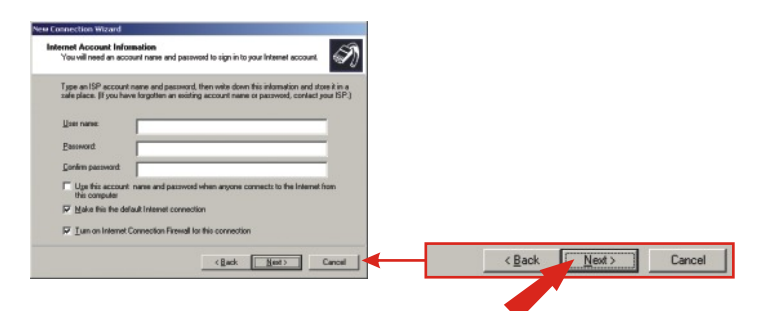

j. Haga clic en Finish (Finalizar).

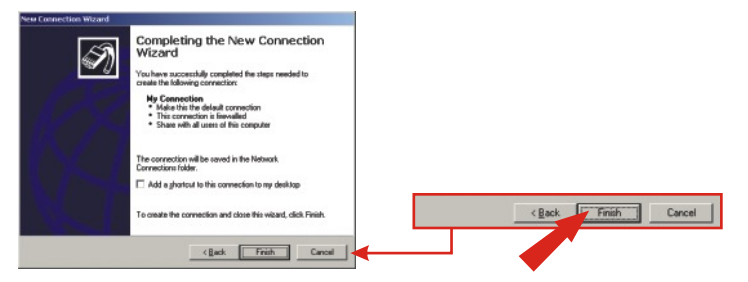

## Para Windows 2000

- a. Vaya a Panel de Control y haga doble clic en **Network Connections Dial**up (Conexiones de red y telefónica).
- b. Haga doble clic en Make New Connection (Realizar una nueva conexión).

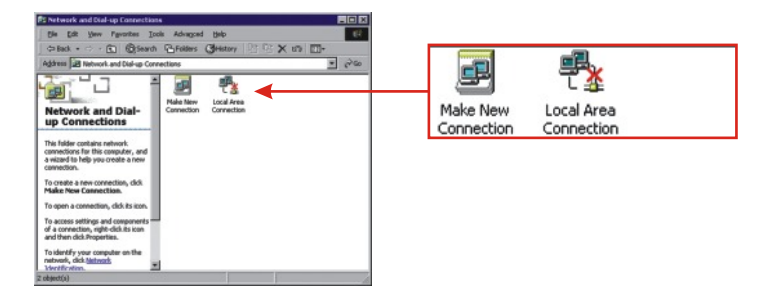

c. Escriba la información apropiada y luego pulse OK.

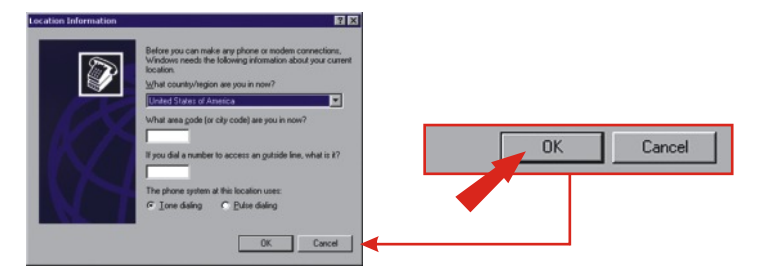

#### d. Haga clic en OK.

| ine And Modern Options<br>isling Rules    | R 1                 | a<br> |    |        |       |
|-------------------------------------------|---------------------|-------|----|--------|-------|
| Inclusion from which you ar<br>Locations: | e dialing.          |       |    |        |       |
| Location                                  | Area Code           |       |    |        |       |
| O My Location                             | 310                 |       |    |        |       |
| New                                       | - <b>Edt.</b> Diffe |       | ОК | Cancel | Apply |
|                                           | DK Cancel Archiv    |       |    |        |       |

e. Haga clic en Next (Siguiente).

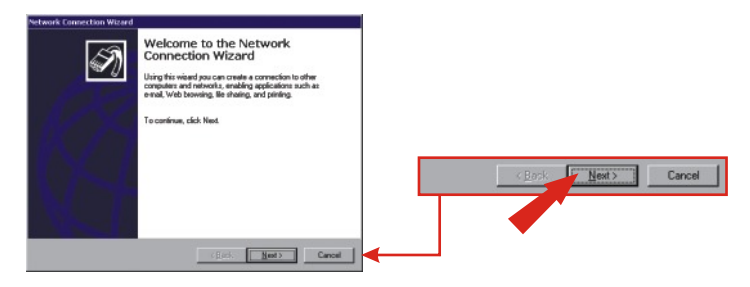

- f. Seleccione "Dial-up to the Internet" (Conexión telefónica al Internet) y luego haga clic en Next (Siguiente).
- g. Seleccione "Deseo establecer mi conexión a Internet manualmente", y luego haga clic en Next (Siguiente).
- h. Seleccione "Conectar a través de una línea telefónica y un módem", y luego haga clic en Next (Siguiente)

i. Escriba la información apropiada y luego haga clic en Next (Siguiente).

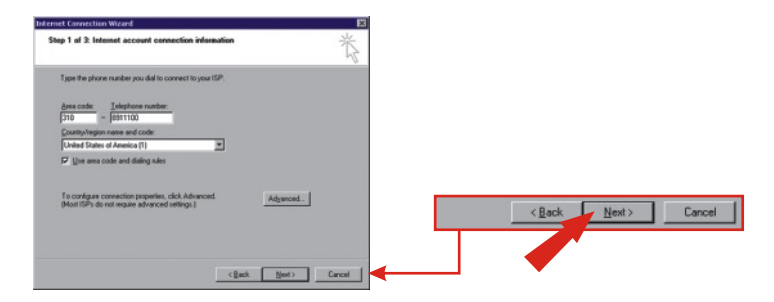

j. Escriba la información apropiada y luego haga clic en Next (Siguiente).

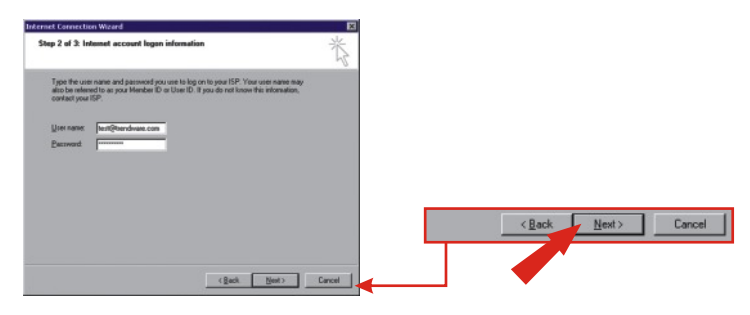

k. Haga clic en Next (Siguiente).

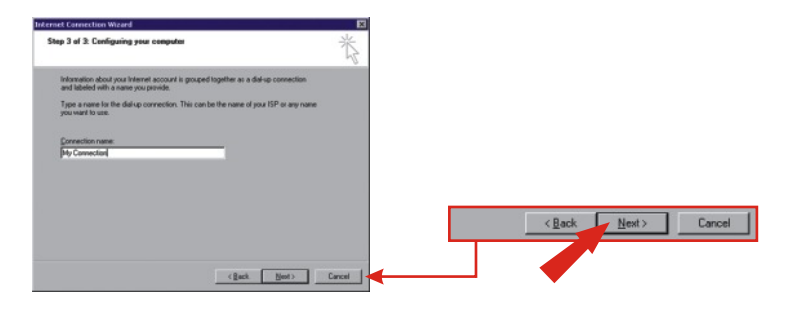

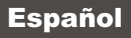

I. Seleccione No y haga clic en Next (Siguiente).

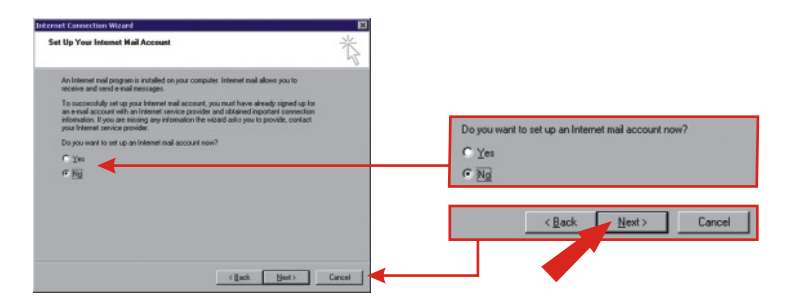

m. Haga clic en Finish (Finalizar).

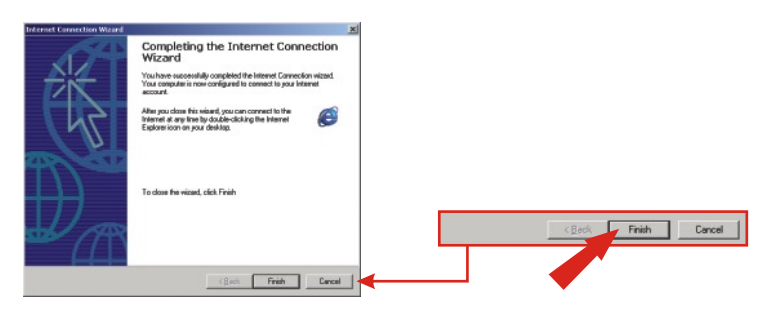

### Para Windows 98SE/ME

 a. Para Windows Me, haga clic en Start (Inicio), después seleccione Settings (Configuración) y, por último, haga clic en Control Panel (Panel de Control). Haga doble clic en el icono Dial-Up Networking (Conexión telefónica). Para Windows 98SE, haga doble clic en My Computer (Mi PC) y luego otro doble clic en Dial-Up Networking (Conexión telefónica).

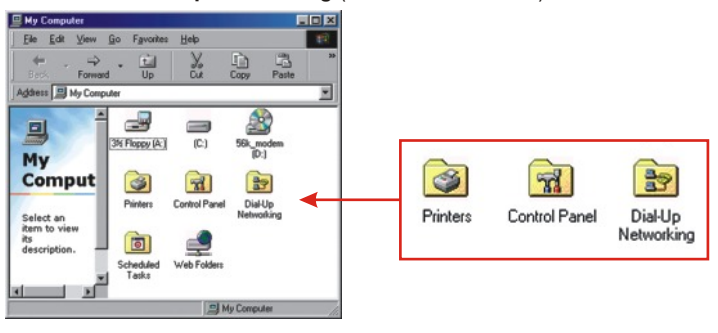

b. Haga clic en Next (Siguiente).

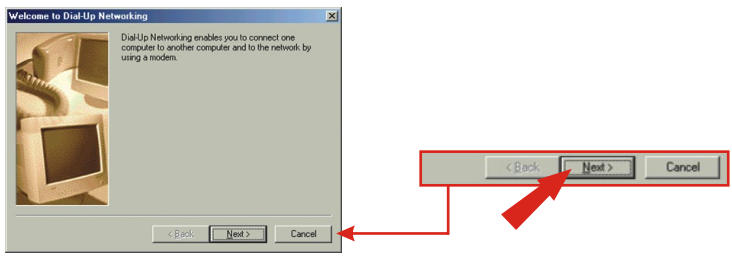

c. Escriba la información apropiada. Haga clic en Close (Cerrar).

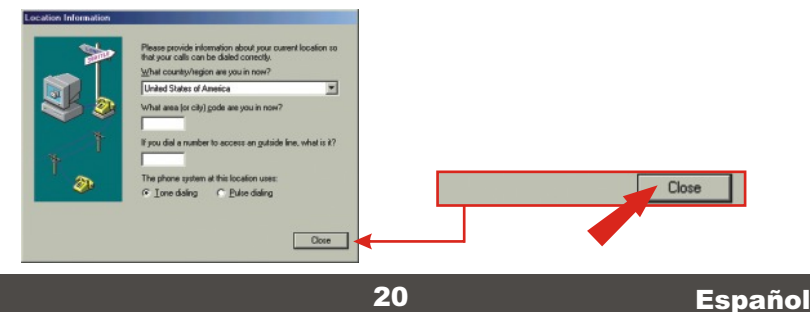

d. Haga clic en Next (Siguiente).

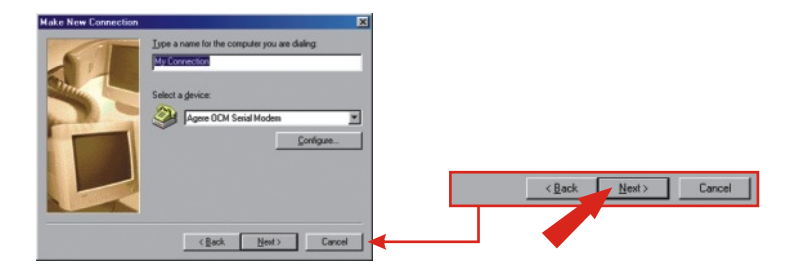

e. Escriba la información apropiada y luego haga clic en Next (Siguiente).

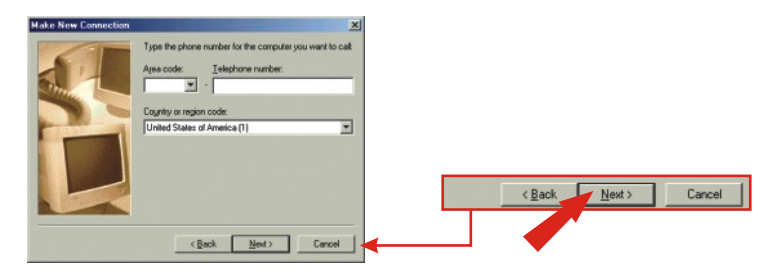

f. Haga clic en Finish (Finalizar).

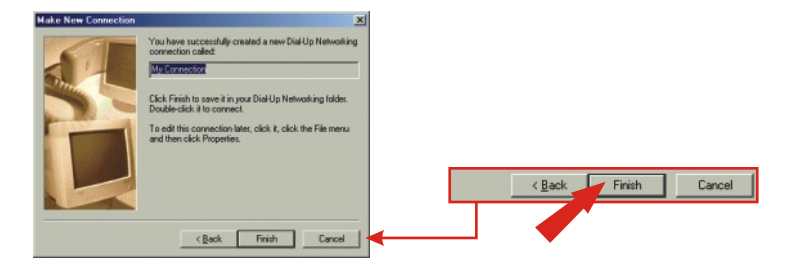

## Q1. After I connect the TFM-560X to my PC, the computer does not detect the modem?

A1.Make sure the computer meets the minimum system requirements as shown at the beginning of this quick installation guide. You also need to wait for about 2-4 minutes for your operating system to detect the modem. If you meet the system requirements mentioned in (1. Prepare for Installation) and you still cannot detect the modem, please reboot your computer.

# Q2. After successful installation of the TFM-560X, I try to connect to the internet but I get no dial tone. What should I do?

#### A2.

1. Ensure that the telephone cord is securely connected at both modem and wall outlet.

2. Unplug the telephone cord from the computer and connect it directly to a telephone from the wall outlet. Check for a dial tone. If there is none, the problem is in the telephone cord or system. Call your telephone service provider.

3. Double-check your country setting. Different country settings will affect modem performance. Please select the correct country.

4. Check modem performance with a direct line from your telephone company. Some PBXs may cause the telephone line changes and can affect your modem performance.

5. Make sure the phone line is an "analog" phone line.

6. Make sure the IRQ settings match your modem's communication software.

If you have any questions regarding the TFM-560X External Modem, please contact Trendware Technical Support Department.

#### Certifications

This equipment has been tested and found to comply with FCC and CE Rules.

Operation is subject to the following two conditions:

(1) This device may not cause harmful interference.

(2) This device must accept any interference received. Including interference that may cause undesired operation.

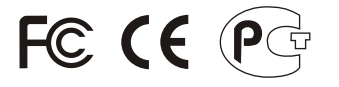

**ANATEL** 0001-06-2375

Este equipamento opera em caráter secundário, isto é, não tem direito a proteção contra interferência prejudicial, mesmo de estações do mesmo tipo, e não pode causar interferência a sistemas operando em caráter primário.

Waste electrical and electronic products must not be disposed of with household waste. Please recycle where facilities exist. Check with you Local Authority or Retailer for recycling advice.

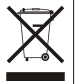

NOTE: THE MANUFACTURER IS NOT RESPONSIBLE FOR ANY RADIO OR TV INTERFERENCE CAUSED BY UNAUTHORIZED MODIFICATIONS TO THIS EQUIPMENT. SUCH MODIFICATIONS COULD VOID THE USER'S AUTHORITY TO OPERATE THE EQUIPMENT.

#### **ADVERTENCIA**

En todos nuestros equipos se mencionan claramente las caracteristicas del adaptador de alimentacón necesario para su funcionamiento. El uso de un adaptador distinto al mencionado puede producir daños fisicos y/o daños al equipo conectado. El adaptador de alimentación debe operar con voltaje y frecuencia de la energia electrica domiciliaria existente en el pais o zona de instalación.

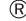

# TRENDNET

#### **Product Warranty Registration**

Please take a moment to register your product online. Go to TRENDnet's website at http://www.TRENDNET.com

## **TREND**net Technical Support

US · Canada Toll Free Telephone: 1(866) 845-3673 24/7 Tech Support

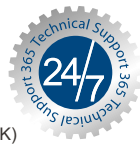

Europe (Germany · France · Italy · Spain · Switzerland · UK) Toll Free Telephone: +00800 60 76 76 67

English/Espanol - 24/7 Francais/Deutsch - 11am-8pm, Monday - Friday MET

#### Worldwide

Telephone: +(31) (0) 20 504 05 35

English/Espanol - 24/7 Francais/Deutsch - 11am-8pm, Monday - Friday MET

#### **TRENDnet** 20675 Manhattan Place. Torrance, CA 90501 http://www.TRENDNET.com

Copyright ©2007. All Rights Reserved. TRENDnet.